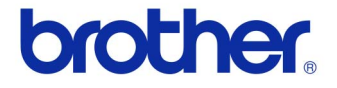

# คู่มือผู้ใช้ เครื่องพิมพ์ฉลาก QL-720NW

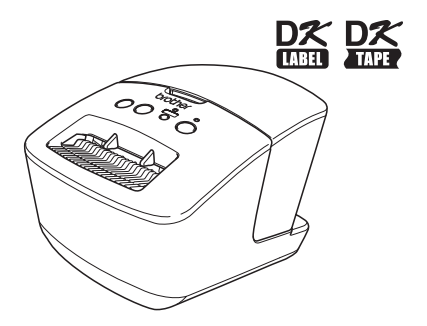

โปรดอ่านสู่มือฉบับนี้ให้เข้าใจก่อนใช้เครื่อง เราขอแนะนำให้คุณเก็บคู่มือฉบับนี้ไว้ใกล้มือเพื่อใช้อ้างอิงในอนาคต ผลิดภัณฑ์บางรุ่นอาจไม่มีจำหน่ายในบางประเทศ

www.brother.com

THA เวอร์ชั่น A

# ์เนื้อหา

|    | เนื้อหา1                                         |
|----|--------------------------------------------------|
| 1  | การใช้สายเคเบิลอินเทอร์เฟซ2                      |
| 2  | การถอนการติดตั้งซอฟต์แวร์และไดรเวอร์เครื่องพิมพ์ |
| 3  | ฉลากดัวอย่าง8                                    |
| 4  | กระบวนการทั่ว ๆ ไป9                              |
| 5  | ดวงไฟแสดงสถานะ10                                 |
| 6  | การจัดเก็บข้อมูล•••••••11                        |
| 7  | iPrint&Label13                                   |
| 8  | QL Utility14                                     |
|    | ภาพรวม                                           |
| 9  | การบำรุงรักษา 17                                 |
| 10 | การแก้ไขปัญหา 18                                 |
| 11 | รายละเอียดผลิตภัณฑ์หลัก•21                       |

### การใช้สายเคเบิลอินเทอร์เฟซ

สายเคเบิล RS-232C และสายเคเบิลเครือข่ายนั้นไม่ใช่อุปกรณ์มาตรฐาน เลือกสายเคเบิลที่เหมาะสมกับอินเทอร์เฟซของคุณ

- สายเคเบิล USB ใช้สายเคเบิลอินเทอร์เฟซที่ให้มาด้วย
- สายเคเบิล RS-232C

รูปแบบเข็มของสายเคเบิลแบบซีเรียล (สายเคเบิล RS-232C) ซึ่งสามารถใช้กับเครื่องนี้ได้จะแสดงอยู่ในตารางด้านล่าง คุณสามารถซื้อสายเคเบิลเหล่านี้ได้ที่ร้านขายอุปกรณ์ไฟฟ้า อย่าใช้สายเคเบิลอินเทอร์เฟซที่มีความยาวกว่า 2 เมตร

ด้าน Brother QL

ด้าน PC (D-Sub9P ตัวเมีย)

| ล็อคสกร | D-sub | ตัวเมีย | #4 - | 40 | (UNC).  |
|---------|-------|---------|------|----|---------|
| 91      |       |         |      |    | (0.10). |

| ชื่อสัญญาณ | จำนวนเข็ม | รูปแบบเข็ม | จำนวนเข็ม | ชื่อสัญญาณ |
|------------|-----------|------------|-----------|------------|
| DCD        | 1         |            | 1         | DCD        |
| RXD        | 2         |            | 2         | RXD        |
| TXD        | 3         |            | 3         | TXD        |
| DTR        | 4         |            | 4         | DTR        |
| GND        | 5         |            | 5         | GND        |
| DSR        | 6         |            | 6         | DSR        |
| RTS        | 7         |            | 7         | RTS        |
| CTS        | 8         |            | 8         | CTS        |
| RI         | 9         |            | 9         | RI         |

ส่วนขั้วต่อซีเรียล RS-232C ของอุปกรณ์นี้ไม่ใช่แห่งพลังงานแบบจำกัด

#### • สายเคเบิลเครือข่าย

(!)

ใช้สายเคเบิลเกลี่ยวคู่แบบตรงชนิด 5 (หรือมากกว่า) สำหรับเครือข่ายอีเธอร์เน็ตความเร็วสูง 10BASE-T หรือ 100BASE-TX

1

#### สิ่งสำคัญ

้สำหรับก<sup>้</sup>ารเชื่อมต่อ USB ควรจะใช้สายเคเบิลอินเทอร์เฟซ USB ที่ให้มาด้วยเพื่อให้แน่ใจว่ามีคุณสมบัติตรงตามข้อกำหนดด้าน EMC (ความเข้ากันได้ทางแม่เหล็กไฟฟ้า)

สำหรับอินเทอร์เฟซเครือข่ายและซึเรียล ควรใช้สายเคเบิลอินเทอร์เฟซที่มีกรอบปกป้องเพื่อให้แน่ใจว่ามีคุณสมบัติตรงตามข้อกำหนดของ EMC

การเปลี่ยนแปลงหรือการแก้ไขที่ไม่ได้รับการอนุญาตจาก Brother Industries, Ltd. อย่างเปิดเผยอาจจะส่งผลกระทบต่อประสิทธิภาพและคุณภาพการพิมพ์ และความเสียหายที่เกิดขึ้นอาจจะไม่ได้รับการคุ้มครองภายใต้การรับประกันแบบจำกัดเงื่อนไขนี้

- คำเตือนสำหรับการเชื่อมต่อ LAN: อย่าเชื่อมต่อเครื่องนี้เข้ากับการเชื่อมต่อ LAN ซึ่งอาจเป็นสาเหตุของแรงดันไฟฟ้าเกินได้
  - คำเดือนสำหรับการเชื่อมต่อ RS-232C: ส่วนขั้วต่อซีเรียล RS-232C ของอุปกรณ์นี้ไม่ใช่แหล่งพลังงานแบบจำกัด

### 2 การถอนการติดตั้งซอฟต์แวร์และไดรเวอร์ เครื่องพิมพ์

ในส่วนนี้จะอธิบายวิธีการติดตั้งซอฟต์แวร์และไดรเวอร์เครื่องพิมพ์ ตามขั้นตอนต่อไปนี้ คุณจะเห็น XX-XXXX ใช้ "XX-XXXX" เป็นชื่อเครื่องพิมพ์ของคุณ

#### การถอนการติดตั้งซอฟต์แวร์/คู่มือผู้ใช้ (Windows<sup>®</sup>)

| สำหรับ Windows <sup>®</sup> XP/Windows Server <sup>®</sup> 20 | )03 |
|---------------------------------------------------------------|-----|
| จาก [คอนโทรลพาแนล] ไปที่ [เพิ่มหรือลบโปรแกรม]                 |     |
| จะมีไดอะล็อก เเพิ่มหรือลบโปรแกรม1 ปรากภขึ้นมา                 |     |

สำหรับ Windows Vista<sup>®</sup>/Windows<sup>®</sup> 7/Windows Server<sup>®</sup> 2008 จาก (คอนโทรลพาแนล) ไปที่ [โปรแกรม] แล้วเปิด [โปรแกรมและคุณสมบัติ] จะมีหน้าต่าง [ถอนการติดตั้งหรือเปลี่ยนแปลงโปรแกรม] ปรากฏขึ้นมา

สำหรับ Windows<sup>®</sup> XP/Windows Server<sup>®</sup> 2003

เลือกซอฟต์แวร์/คู่มือผู้ใช้ที่คุณต้องการลบ เช่น P-touch Editor 5.0 แล้วคลิก [ลบ]

สำหรับ Windows Vista<sup>®</sup>/Windows<sup>®</sup> 7/Windows Server<sup>®</sup> 2008 เลือกซอฟด์แวร์/คู่มือผู้ใช้ที่คุณต้องการลบ เช่น P-touch Editor 5.0 แล้วคลิก [ถอนการติดตั้ง]

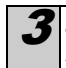

คลิก [ตกลง]/[ใช่] กระบวนการถอนการติดตั้งจะเริ่มขึ้น

4 ปิดไดอะล็อก [เพิ่มหรือลบโปรแกรม] (Windows<sup>®</sup> XP/Windows Server<sup>®</sup> 2003)/[โปรแกรมและคุณสมบัติ] (Windows Vista<sup>®</sup>/Windows<sup>®</sup> 7/Windows Server<sup>®</sup> 2008) ถอนการติดตั้ง Brother P-touch Editor/Brother P-touch Update Software/ค่มือผู้ใช้

### ถอนการติดตั้งไดรเวอร์เครื่องพิมพ์ (Windows<sup>®</sup>)

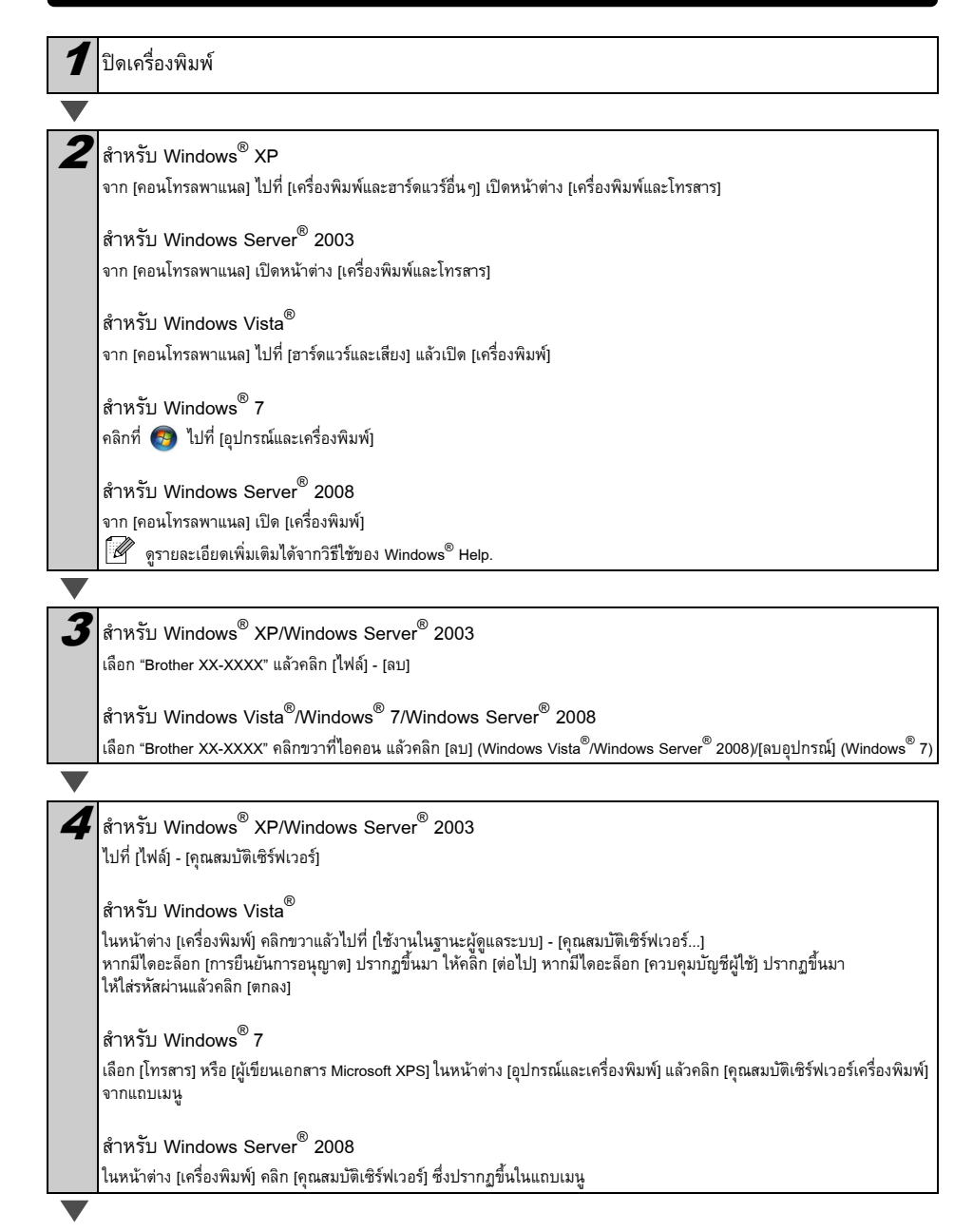

| 5 | สำหรับ Windows <sup>®</sup> XP/Windows Server <sup>®</sup> 2003/Windows Server <sup>®</sup> 2008<br>คลิกแท็บ [ไดรเวอร์] แล้วเลือก "Brother XX-XXXX" แล้วคลิก [ลบ]                                                   |
|---|----------------------------------------------------------------------------------------------------|
|   | สำหรับ Windows Vista <sup>®</sup>                                                                                                    |
|   | คลิกแท็บ [ไดรเวอร์] แล้วเลือก "Brother XX-XXXX" แล้วคลิก [ลบ]                                                                                                    |
|   | สำหรับ Windows <sup>®</sup> 7<br>คลิกแท็บ [ไดรเวอร์] แล้วคลิก [เปลี่ยนแปลงการตั้งค่าไดรเวอร์]<br>(หากมีข้อความควบคุมบัญชีผู้ใช้ปรากฏขึ้น ให้พิมพ์รหัสผ่าน แล้วคลิก [ตกลง])<br>เลือก "Brother XX-XXXX" แล้วคลิก [ลบ] |
|   |                                                                                                    |
| 6 | สำหรับ Windows <sup>®</sup> XP/Windows Server <sup>®</sup> 2003<br>ไปที่ขั้นตอน <b>7</b>                                                                                                    |
|   | สำหรับ Windows Vista <sup>®</sup> /Windows <sup>®</sup> 7/Windows Server <sup>®</sup> 2008                                                                                                    |
|   | เลือก [ถบไดรเวอร์และชุดไดรเวอร์] แล้วคลิก [ตกลง]                                                                                                    |
|   |                                                                                                    |
| 7 | ปิดหน้าต่าง [คุณสมบัติเซิร์ฟเวอร์การพิมพ์]                                                                                                    |

ถอนการติดตั้งไดรเวอร์เครื่องพิมพ์แล้ว

### การถอนการติดตั้ง P-touch Editor (Macintosh)

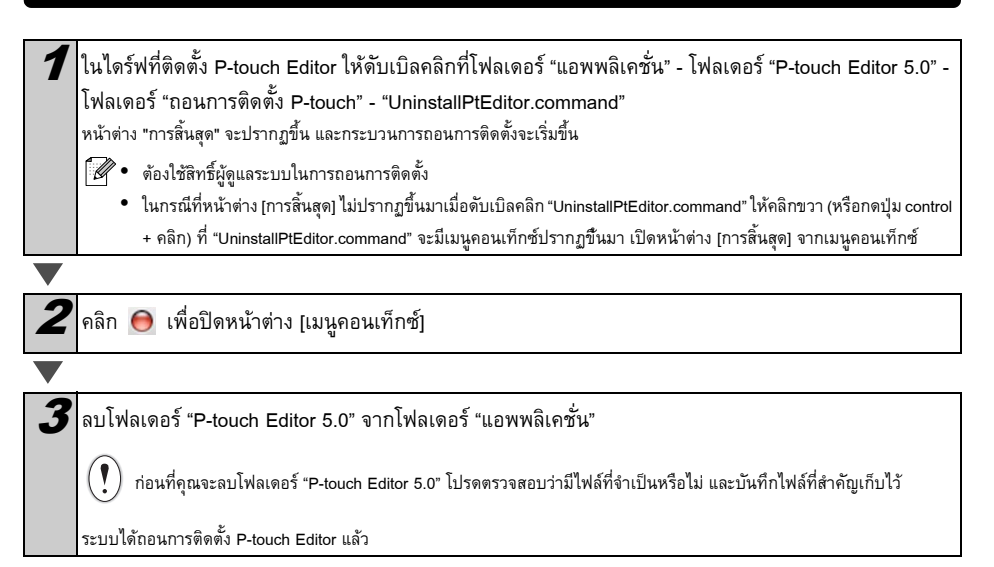

#### ์ การถอนการติดตั้งไดรเวอร์เครื่องพิมพ์ (Macintosh)

| 1 | ปิดเครื่องพิมพ์                                                                                     |
|---|----------------------------------------------------------------------------------------------------|
|   |                                                                                                    |
| 2 | คลิกเมนู Apple - [การตั้งค่าระบบ] แล้วคลิก [พิมพ์และโทรสาร] (Mac OS X 10.5.8 - 10.6)/[พิมพ์และสแกน] |
|   | (Mac OS X 10.7)                                                                                     |
|   |                                                                                                    |
| 3 | เลือก "Brother XX-XXXX" แล้วคลิก 💻                                                                  |
|   |                                                                                                    |
| 4 | ปิดหน้าต่าง [พิมพ์และโทรสาร]/[พิมพ์และสแกน]<br>ถอนการดิดตั้งไดรเวอร์เครื่องพิมพ์แล้ว                |

7

### 3 ฉลากตัวอย่าง

ต่อไปนี้ถือฉลากตัวอย่างที่คุณสามารถพิมพ์ได้โดยใช้ผลิตภัณฑ์ Brother QL-720NW คุณสามารถเลือกฉลากชนิดต่าง ๆ ได้หลากหลายชนิด

เลือกชนิดของฉลากที่คุณต้องการจัดทำ

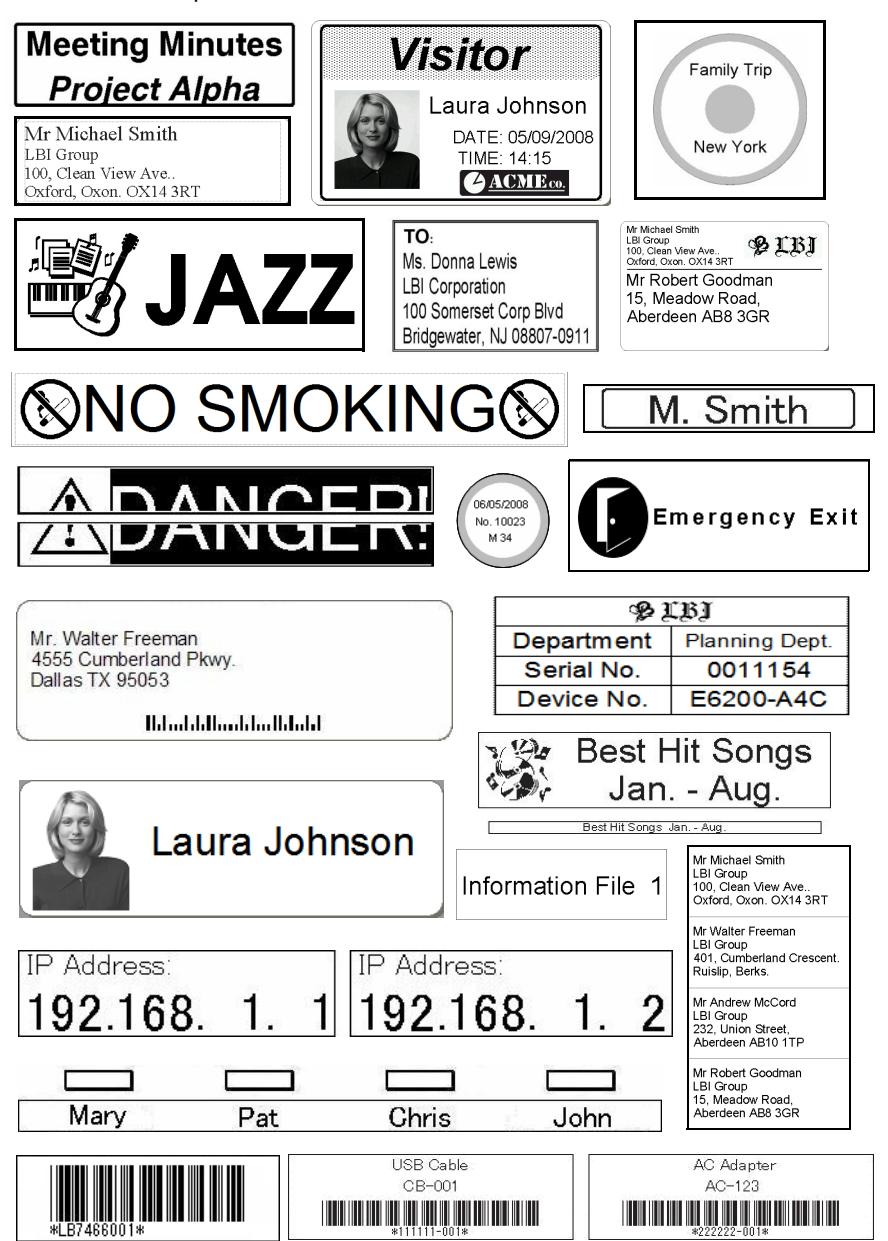

ในส่วนนี้จะอธิบายเกี่ยวกับกระบวนการทั่ว ๆ ไปในการจัดทำฉลาก

#### ■เชื่อมต่อกับเครื่อง PC/Mac

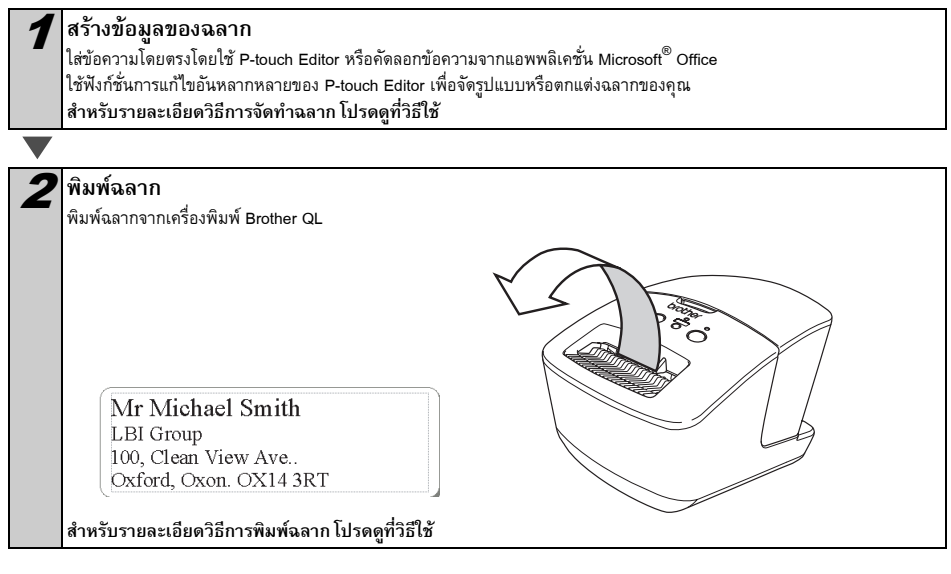

🜔 นำฉลากออกจากช่องนำฉลากออกเพื่อป้องกันไม่ให้ฉลากซ้อนกันและเป็นสาเหตุของกระดาษติด

■ใช้เครื่องโดยไม่เชื่อมต่อกับ PC (Windows<sup>®</sup> เท่านั้น)

| _ |  |
|---|--|
|   |  |

 สร้างข้อมูลฉลากและโอนถ่ายไปยังเครื่องพิมพ์ (โปรดดูที่บท ตัวจัดการการโอนถ่าย P-touch ของคู่มือผู้ใช้ซอฟต์แวร์)

ใช้แม่แบบ P-touch เพื่อพิมพ์แม่แบบที่โอหถ่ายแล้ว (สำหรับรายละเอียดของฟังก์ชั้หแม่แบบ P-touch โปรดดูที่คู่มีอผู้ใช้ซอฟต์แวร์ใน CD-ROM)

# 5 ดวงไฟแสดงสถานะ

#### ■คำจำกัดความของดวงไฟแสดงสถานะ

#### ดวงไฟแสดงสถานะของเครื่องพิมพ์ Brother QL จะแสดงสภาพการทำงานในปัจจุบัน

| ดวงไฟ                                  | เงื่อนไข                                                                                                    |
|----------------------------------------|----------------------------------------------------------------------------------------------------|
| ไม่ดิด<br>O                            | ปิดเครื่อง                                                                                                    |
| ดวงไฟสีเขียวติด<br>(Ö                  | เปิดเครื่อง                                                                                                    |
| ຄວงไฟสีเขียวกระพริบ<br>◯ ۞ ◯ ۞ ◯ ۞     | รับข้อมูลจาก PC<br>ทำลังโอนถ่ายข้อมูล<br>ทำลังสร้างข้อมูลการตั้งค่าเครื่องพิมพ์                                                                                                    |
| ดวงไฟสีสัมติด<br>©                     | ฝาปิดม้วนเปิด ปิดฝาปิดม้วนให้สนิท<br>เครื่องอยู่ในสถานะการรีเซ็ต                                                                                                    |
| ดวงไฟสีสัมกระพริบ<br>〇 :〇: 〇 :〇: 〇 :〇: | ทำลังระบายความร้อน (รอให้อุณหภูมิของหัวพิมพ์เย็นลง)<br>อยู่ระหว่างกระบวนการรีเซ็ต                                                                                                    |
| ดวงไฟสีแดงติด<br>( <u>Ö</u> :          | ทำลังบู๊ตเครื่อง                                                                                                    |
| ຄວນໄฟສົແດນກระพริบ<br>◯ :©: ◯ :©: ◯ :©: | แสดงว่ามีความผิดพลาดต่อไปนี้รายการหนึ่งเกิดขึ้น<br>ดวงไฟสีแดงจะกระพริบช้า ๆ (โดยเว้นระยะหนึ่งวินาที)<br>• มัวน DK หมด<br>• ติดตั้งมัวน DK ไม่ถูกต้อง<br>• การป้อนผิดพลาด<br>• ไม่มีมัวน DK<br>• การเรียกใช้ข้อมูลผิดพลาด<br>• การเรียกใช้ข้อมูลผิดพลาด<br>• การเรียกใช้ข้อมูลผิดพลาด<br>• การเรียกใช้ข้อมูลผิดพลาด<br>• วงไฟสีแดงกระพริบเป็นจังหวะผิดปกติ:<br>• ศักเตอร์ผิดพลาด<br>ตวงไฟสีแดงกระพริบเร็ว:<br>• EEPROM ผิดพลาด |

## 6 การจัดเก็บข้อมูล

#### ∎รายละเอียด

คุณสมบัติการจัดเก็บข้อมูลช่วยให้คุณสามารถสังงานโดยการส่งข้อมูลจากเครื่องคอมพิวเตอร์หรืออุปกรณ์อื่นๆ ไปยังเครื่องพิมพ์ผ่านทาง USB ได้ ไฟล์ที่ได้รับการคัดลอกสู่พื้นที่จัดเก็บข้อมูลของเครื่องพิมพ์จะได้รับการประมวลผลเมื่อคุณกดปุ่ม Wi-Fi คุณสมบัตินี้จะมีประโยชน์ในกรณีดังต่อไปนี้

- เมื่อคุณต้องการใช้การตั้งค่าที่จัดเก็บไว้ในไฟล์คำสั่ง (รูปแบบ ".bin" หรือแม่แบบที่จัดเก็บไว้ในรูปแบบ ".bif" ซึ่งแจกจ่ายโดยผู้ดูแลระบบโดยไม่ใช้เครื่องมือปรับแต่ง
- เมื่อคุณต้องการสั่งการโดยไม่ติดตั้งไดรเวอร์เครื่องพิมพ์
- เมื่อคุณต้องการใช้อุปกรณ์กับ OS ที่มีคุณสมบัติโฮสต์ USB เพื่อพิมพ์และส่งข้อมูล (รวมถึงระบบปฏิบัติการที่ไม่ใช่ Window ด้วย)

#### ■การใช้คุณสมบัติการจัดเก็บข้อมูล

| 1 | ตรวจสอบว่าเครื่องพิมพ์ของคุณปิดอยู่                                                                                                    |
|---|----------------------------------------------------------------------------------------------------|
| ▼ |                                                                                                    |
| 2 | กดปุ่มเปิดปิดเครื่องค้างในระหว่างที่กดปุ่ม Wi-Fi ค้าง<br>เมื่อดวงไฟแสดงสถานะการทำงานและดวงไฟ Wi-Fi กระพริบเป็นสีเขียว ให้ปล่อยปุ่ม Wi-Fi<br>และปุ่มเปิดปิดเครื่อง<br>หลังจากที่ดวงไฟกระพริบสองสามครั้ง ดวงไฟแสดงสถานะจะติดเป็นสีเขียวโดยอัตโนมัติ                                                                                              |
|   |                                                                                                    |
| 3 | เชื่อมต่อเครื่องคอมพิวเตอร์หรืออุปกรณ์เข้ากับเครื่องพิมพ์โดยใช้ USB<br>ระบบจะแสดงพื้นที่จัดเก็บข้อมูลของเครื่องพิมพ์บนหน้าจอของเครื่องพิมพ์หรืออุปกรณ์<br>Image หากพื้นที่จัดเก็บข้อมูลไม่แสดงโดยอัตโนมัติ<br>โปรดดูข้อมูลเกี่ยวกับการแสดงพื้นที่จัดเก็บข้อมูลได้จากคู่มือการใช้งานของระบบปฏิบัติการของเครื่องคอมพิวเตอร์หรืออุปกรณ์<br>ของคุณ |
|   |                                                                                                    |
| 4 | ลากไฟล์ที่คุณต้องการคัดลอกไปวางไว้ในพื้นที่จัดเก็บข้อมูล                                                                                                    |
| ▼ |                                                                                                    |
| 5 | ึกดปุ่ม Wi-Fi ไฟล์คำสั่งจะถูกดำเนินการ ในระหว่างที่กำลังดำเนินการไฟล์ ดวงไฟ Wi-Fi<br>จะสว่างขึ้นเป็นสีเขียว                                                                                                    |
|   |                                                                                                    |
| 6 | หลังจากดำเนินการไฟล์แล้ว ดวงไฟ Wi-Fi จะดับลง                                                                                                    |
|   |                                                                                                    |
| 7 | วิธีการปิดโหมดจัดเก็บข้อมูล ให้ปิดเครื่องพิมพ์<br>เครื่องพิมพ์จะเริ่มทำงานในโหมดการทำงานปกติ                                                                                                    |

- (!) เมื่อปิดเครื่องพิมพ์ ระบบจะปิดการทำงานของโหมดจัดเก็บข้อมูลและไฟล์ต่าง ๆ ที่อยู่ในพื้นที่จัดเก็บข้อมูลจะถูกลบ
  - คุณสมบัตินี้สนับสนุนไฟล์ ".bin" และ ".bif" อย่าใช้ไฟล์รูปแบบอื่นๆ กับคุณสมบัตินี้
  - อย่าสร้างโฟลเดอร์ในพื้นที่จัดเก็บข้อมูล หากสร้างโฟลเดอร์ขึ้นมา ไฟล์ในโฟลเดอร์จะไม่สามารถดำเนินการได้
  - ความจุของพื้นที่จัดเก็บข้อมูลคือ 2.45 MB ระบบไม่สามารถรับประกันประสิทธิภาพในการใช้งานไฟล์ที่มีขนาดใหญ่กว่า 2 MB ได้
  - หากมีการคัดลอกไฟล์หลายๆ ไฟล์ไปยังพื้นที่จัดเก็บข้อมูล ระบบจะดำเนินการไฟล์ตามลำดับการคัดลอก หากคัดลอกไฟล์หลายๆ ไฟล์ด้ายการดำเนินการเพียงครั้งเดียว จะไม่สามารถควบคุมสำคับของการดำเนินการไฟล์ได้
  - ไม่สามารถใช้ Wi-Fi อินเทอร์เฟซเครือข่ายแบบใช้สาย และคุณสมบัติต่างๆ ของ RS-232C ได้เมื่อเครื่องพิมพ์กำลังทำงานในโหมดจัดเก็บข้อมูล

### 7 iPrint&Label

แอพพลิเคชั่น Brother iPrint&Label ช่วยให้คุณสามารถพิมพ์จาก Apple iPhone, iPad และ iPod touch หรือสมาร์ทโฟน Android ของคุณไปยังเครื่องพิมพ์ฉลาก Brother QL ได้โดยตรง

สามารถดาวน์โหลดแอพพลิเคชั่น Brother iPrint&Label ได้จาก App Store หรือ Google Play โดยไม่เสียค่าใช้จ่าย เพียงแค่ค้นหาคำว่า "Brother iPrint&Label" ใน App Store หรือ Google Play

แอพพลิเคชั่น Brother iPrint&Label สนับสนุนฟังก์ชั่นต่อไปนี้:

- การพิมพ์ฉลากด้วยข้อความของคุณ
- การพิมพ์ฉลากด้วยข้อความของคุ่ณโดยใช้แม่แบบ
- การพิมพ์ฉลากที่ออกแบบไว้ก่อน<sup>ู้</sup>เล้วจากคอลเลคชันฉลาก
- การพิมพ์ฉลากด้วยรูปภาพที่คุณบันทึกไว้ใน Apple iPhone, iPad และ iPod touch หรือสมาร์ทโฟน Android ของคุณ

ข้อมูลจำเพาะของผลิตภัณฑ์นี้อาจมีการเปลี่ยนแปลงโดยไม่ต้องแจ้งให้ทราบล่วงหน้า

### 8 QL Utility

#### ภาพรวม

โดยปกติแล้ว เมื่อใช้โปรแกรมคอมพิวเตอร์เพื่อพิมพ์เอกสาร จะใช้วิธีการกำหนดการดั้งค่าเครื่องพิมพ์ในกล่องไดอะล็อกแล้วจึงส่งข้อมูลไปยังเครื่องพิมพ์ ยูทิลิตี้นี้จะสามารถใช้เพื่อปรับค่าที่เป็นค่าขั้นสูงกว่าการตั้งค่าไดรเวอร์เครื่องพิมพ์

() ใช้ QL Utility เพื่อกำหนดค่าเครื่องพิมพ์เมื่อเครื่องพิมพ์อยู่ในสถานะไม่ทำงานเท่านั้น หากคุณพยายามกำหนดค่าเครื่องพิมพ์ในระหว่างทีเครื่องพิมพ์กำลังดำเนินงานต่างๆ อยู่ อาจทำให้เครื่องพิมพ์ทำงานผิดปกติได้

#### การใช้ QL Utility

#### ∎ก่อนใช้ QL Utility

- เชื่อมต่อเครื่องพิมพ์เข้ากับแหล่งพลังงาน AC
- ตรวจสอบให้แน่ใจว่าได้ติดตั้งไดรเวอร์เครื่องพิมพ์อย่างถูกต้องและสามารถใช้งานได้
- เชื่อมต่อเครื่องพิมพ์เข้ากับคอมพิวเตอร์โดยใช้ USB หรื้อ RS-232C

#### ∎การเริ่ม QL Utility (Windows<sup>®</sup>)

เชื่อมต่อเครื่องพิมพ์ที่ต้องการกำหนดค่าเข้ากับเครื่องคอมพิวเตอร์

คลิก [Start] - [โปรแกรมทั้งหมด] - [Brother] - [Label & Mobile Printer] - [Printer Setting Tool] ระบบจะแสดงหน้าจอ [Printer Setting Tool]

| 3 | เลือกเครื่องพิมพ์ที่เชื่อมต่อในขั้นตอนที่ <b>1</b> | ें i Protes Setting Tool 📰                                             |              |
|---|----------------------------------------------------|------------------------------------------------------------------------|--------------|
|   |                                                    | เพิ่มขนาดกระดาษไหม่หรือแก้ไขการตั้งค่าขนาดกระดาษ<br>😵 เครื่องมืออลากแบ | บบกำหนดเอง   |
|   |                                                    | กำหนดความแข่มการพิมท์หรือดั่งค่าหลังงานเครื่องพิมพ์<br>💡 ฏบุริตั       | á )          |
|   |                                                    | กำหนดการตั้งค่าเครือข่ายสำหรับเครื่องพิมพ์                             |              |
|   |                                                    | 🧊 เครื่องมือการดัง                                                     | ค่าเครือข่าย |
|   |                                                    | <u></u>                                                                |              |
|   |                                                    |                                                                        |              |
| 4 | คลิกปุ่ม [ยูทิลิตี้]<br>ระบบจะแสดงหน้าต่างหลัก     |                                                                        |              |

ดูที่ → วิธีการใช้ QL Utility

#### ∎การเริ่ม QL Utility (Macintosh)

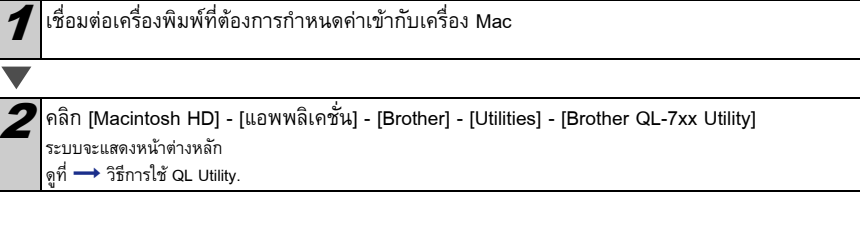

#### ื่■วิธีการใช้ QL Utility

| 1 | ในหน้าต่างหลักของ QL Utility เลือกกล่องเครื่องหมายของพารามิเตอร์ที่มีการตั้งค่าที่คุณต้องการเปลี่ยนแปลง                                                                                                    |
|---|----------------------------------------------------------------------------------------------------|
|   |                                                                                                    |
| 2 | เลือกการตั้งค่าที่ต้องการจากรายการพูลดาวน์หรือใส่ค่าที่ต้องการ                                                                                                    |
|   |                                                                                                    |
| 3 | คลิก [ใช้งาน] เพื่อบันทึกการตั้งค่าเข้ากับเครื่องพิมพ์<br>Image: ระบบจะบันทึกการตั้งค่าเมื่อคุณปิด QL Utility และการตั้งค่าจะถูกใช้งานเมื่อเริ่ม QL Utility ครั้งต่อไป<br>อย่างไรก็ตาม โปรดทราบว่า หากมีเครื่องพิมพ์เชื่อมต่ออย่แล้วเมื่อเริ่ม QL Utility ระบบจะใช้งานการตั้งค่าของเครื่องพิมพ์ |

#### เปิดเครื่องเมื่อเสียบปลั๊ก

กำหนดว่าเครื่องพิมพ์จะเปิดเองหรือไม่เมื่อเสียบปลั๊ก การตั้งค่าที่ใช้ได้: [ปิด], [เปิด]

#### การตั้งเวลาปิดอัตโนมัติ

กำหนดระยะเวลาก่อนที่เครื่องพิมพ์จะปิดเองโดยอัตโนมัติ การตั้งค่าที่ใช้ได้: [0], [10], [20], [30], [40], [50], [60] [7] การตั้งค่านี้จะถูกปิดการใช้งานเมื่อเชื่อมต่อกับเครือข่ายแบบใช้สาย/ เครือข่ายแบบไร้สาย

#### การตั้งค่าเครือข่ายเมื่อเปิดเครื่อง

กำหนดเงื่อนไขการเชื่อมต่อผ่านทาง Wi-Fi และเครือข่ายแบบใช้สาย เพื่อเปิดเครื่องพิมพ์ การตั้งค่าที่ใช้ได้: [LAN ไร้สายตามค่าเริ่มต้น], [LAN แบบใช้สายตามค่าเริ่มต้น], [รักษาสถานะปัจจุบัน]

#### บันทึกการตั้งค่าคำสั่ง

บันทึกเนื้อหาของรายการที่แสดงในแท็บที่เลือกเป็นไฟล์รูปแบบคำสั่ง ".bin"

| SrotherXX-XXXX :        | បូពិនិធី                                  |   | ×                |
|-------------------------|-------------------------------------------|---|------------------|
| เป็ด/ปิดเครื่อง การพิม  | ท์   การเชื่อมต่อ                         |   | 1                |
| - เปิดเครื่องเมื่อเสียบ | ปลัก                                      |   | 1                |
| การตั้งค่าปัจจุบัน:     | (ไม่ทราบ)                                 |   | <u>ป</u> ัจจุบัน |
| <u>ก</u> ารตั้งค่า:     | 9e                                        | • | ไข้งาน           |
| - ตั้งค่าเวลาปิดโดยอัด  | โนมัติ                                    |   |                  |
| การตั้งค่าปัจจุบัน:     | (ไม่ทราบ) นาที                            |   | ขัฐจุบัน         |
| การ <u>ตั้</u> งค่า:    | 60 💌 นาที                                 |   | ไข้ฐาน           |
| จะไม่มีการปิดการทำ      | างานโดยอัตโนมัติ หากระบุการตั้งค่าไว้เป็น | 0 |                  |
| การดังค่าเครือข่ายเร    | โอเปิดเครื่อง                             |   |                  |
| การตั้งค่าปัจจุบัน:     | (ใม่พราม)                                 |   | บัจจุบั <u>น</u> |
| การดัง <u>ค่</u> า:     | จักษาสถานะปัจจุบัน                        | • | teioju           |
| บันบึกกา                | ะดังค่าศาสัง                              |   |                  |
| รับชี่ตการตั้งค่า       | ไปเป็นค่าดีพ่อลด์                         |   | nga              |

สำหรับ Windows<sup>®</sup>

การตั้งค่าเอาท์พุทข้อมูลเครื่องพิมพ์ กำหนดว่าจะพิมพ์ข้อมูลไดบ้างเมื่อพิมพ์การตั้งค่าของเครื่องพิมพ์ การตั้งค่าที่ใช้ได้: [ทั้งหมด], [บันทึกการใช้งาน], [การตั้งค่าเครื่องพิมพ์], [ข้อมูลการโอนถ่ายของเครื่องพิมพ์]

#### โหมดคำสั่ง

ตั้งค่ารูปแบบคำสั่งของเครื่องพิมพ์ การตั้งค่าที่ใช้ได้: [แรสเตอร์], [ESC/P], [แม่แบบ P-touch]

| ปิด/ปิดเครื่อง โการกับ | ที่การเชื่อมต่อ |                            |
|------------------------|-----------------|----------------------------|
| การตั้งค่าเอาทำงุทเค   | เรื่องพัมพ์     |                            |
| การตั้งค่าปัจจุบัน:    | (ໃນທະານ)        | <u>บ</u> ีจจบัน            |
| การสังค่า:             | ทั้งหมด         | ▼ Idenu                    |
| โหมด Command           |                 |                            |
| การตั้งค่าปัจจุบัน:    | (ໃນທະານ)        | <u>มือ</u> จุบัน           |
| การ <u>ย</u> ังค่า:    | ESC/P           | <ul> <li>telgnu</li> </ul> |
|                        |                 |                            |
|                        |                 |                            |
|                        |                 |                            |
|                        |                 |                            |
| Čeđon                  | dice i          |                            |

สำหรับ Windows<sup>®</sup>

| ล/ปีดเครื่อง   การกับพ์ [] | ก<br>การเชื่อมต่อ |       |                |
|----------------------------|-------------------|-------|----------------|
| อัตราบอด                   |                   |       |                |
| ระบุได้โดยการเชื่อมต่อม    | บบอนุกรมเท่านั้น  |       |                |
| อัตราบอดปัจจุบัน (การตั้   | งต่าพืชี):        |       |                |
|                            | 9600              | bps   | ปุ๋ลจุบัน      |
| การเชื่อมต่อพอร์ต:         | (ไม่มี)           |       |                |
| อัตราบอด:                  | 9600              | - bps | <u>ใ</u> ช้งาน |
|                            |                   |       |                |
| บันทึกการตั้งค             | าศาสัง            |       |                |

#### อัตราบอด (Windows<sup>®</sup> เท่านั้น) (การเชื่อมต่อ RS-232C เท่านั้น) ตั้งค่าอัตราบอด

การตั้งค่าที่ใช้ได้: [9600], [57600], [115200]

### 9 การบำรุงรักษา

คุณสามารถดำเนินการบำรุงรักษาตัวเครื่องได้ตามระยะเวลาที่กำหนด อย่างไรก็ตาม ในบางสภาพแวดล้อมของการใช้งาน คุณอาจจำเป็นที่จะต้องทำการบำรุงรักษาบ่อยกว่าเดิม (เช่น ในโรงงานอุตสาหกรรม)

#### การบำรุงรักษาหัวพิมพ์

ม้วน DK (กระดาษบันทึกด้วยความร้อน) ที่ใช้กับเครื่องพิมพ์ได้รับการออกแบบมาให้ทำความสะอาดหัวพิมพ์ได้โดยอัตโนมัติ เมื่อม้วน DK ผ่านหัวพิมพ์ในระหว่างการพิมพ์และการป้อนฉลาก หัวพิมพ์จะได้รับการทำความสะอาด

#### การบำรุงรักษาช่องรับฉลาก

หากฉลากทำให้เครื่องติดเนื่องจากมีคราบกาวติดที่ช่องรับฉลาก ให้ถอดปลั๊กออกแล้วใช้ผ้าชุบเอธานอลหรือไอโซโพรพิล แอลกอฮอล์เซ็ดทำความสะอาด

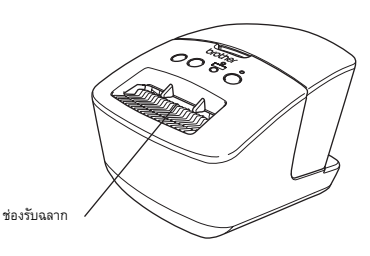

17

# 10 การแก้ไขปัญหา

หากมีปัญหาเกิดขึ้นในระหว่างการใช้เครื่อง วิธีการดังต่อไปนี้อาจจะสามารถแก้ไขปัญหาได้

#### ∎ปัญหาชนิดต่าง ๆ ที่อาจจะเกิดขึ้น

| ปัญหา                                                                                                    | วิธีแก้ไข                                                                                                    |
|----------------------------------------------------------------------------------------------------|----------------------------------------------------------------------------------------------------|
| เครื่องพิมพ์ Brother QL ไม่พิมพ์<br>หรือได้รับข้อความแจ้งความผิดพลาตทางการพิมพ์                                           | <ul> <li>สายไฟของตัวเครื่องหลวมหรือไม่?</li> <li>ตรวจสอบ โดยการเสียบสายไฟของตัวเครื่องให้แน่นอีกครั้ง</li> <li>ติดตั้งม้วน DK อย่างถูกต้องหรือไม่?</li> <li>หากไม่เป็นเช่นนั้น ให้ดูณทำการถอดม้วน DK ออก พร้อมทั้งทำการติดตั้งใหม่อีกครั้ง</li> <li>ตัวเครื่องมีม้วน DK เหลืออยู่หรือไม่?</li> <li>หากไม่เป็นเช่นนั้น ให้ดูณทำการถอดม้วน DK ออก พร้อมทั้งทำการติดตั้งใหม่อีกครั้ง</li> <li>ตัวเครื่องมีม้วน DK เหลืออยู่หรือไม่?</li> <li>ตรวจสอบไห้แน้จว่ามีม้าน DK เหลืออยู่เพียงพอสำหรับการพิมพ์</li> <li>ฝาปิดม้วน DK เปิดอยู่หรือไม่?</li> <li>ตรวจสอบไห้แน้จว่า ฝาปิดม้วน DK ปิดสนิทเรียบร้อย</li> <li>มีความผิดพลาดของเครื่องพิมพ์ หรือมีความผิดพลาดเกี่ยวกับการส่งกระดาษหรือไม่?</li> <li>ให้ดูณปิดเครื่องพิมพ์ Brother QL และทำการเปิดเตรื่องขึ้นมายึกครั้ง หากดุณยังพบปัญหาเดิมอยู่<br/>แนะนำให้ดุณติดต่อสูนบับริการ Brother ที่ใกล้เดียง</li> <li>หากเครื่องพิมพ์เข้ากับ PC โดยตรง ถ้าไม่<br/>ลองเชื่อมต่อด้วยพอร์ท USB อื่น</li> </ul> |
| ดวงไฟ LED แสดงสถานะไม่ดิด                                                                                                 | <ul> <li>เสียบปลั๊กพลังงานแน่นหรือไม่?</li> <li>ตรวจสอบว่าเสียบปลั๊กพลังงานแน่นหรือไม่ ถ้าแน่น ให้ลองเสียบกับเด้าเสียบบนผนังดัวอื่น</li> </ul>                                                                                                    |
| มีข้อความแจ้งเดือนความผิดพลาดการส่งข้อมูลปรา<br>กฏขึ้นบน PC/Mac                                                           | <ul> <li>เลือกพอร์ทถูกต้องหรือไม่? (Windows<sup>®</sup> เท่านั้น)<br/>ตรวจสอบว่าได้เลือกพอร์ทที่ถูกต้องจากในรายการ "พิมพ์ไปยังพอร์ทต่อไปนี้"<br/>ในกล่องไดอะล็อกคุณสมบัติเครื่องพิมพ์</li> <li>เครื่องพิมพ์ Brother QL อยู่ในโหมดทำความเย็นหรือไม่ (ดวงไฟแสดงสถานะกระพริบเป็นสีสัม)?<br/>รอจนดวงไฟแสดงสถานะหยุดกระพริบแล้วลองพิมพ์อีกครั้ง</li> </ul>                                                                                                    |
| ฉลากติดอยู่กับคัตเตอร์                                                                                                    | • ติดต่อแผนกบริการลูกค้าของ Brother หรือตัวแทนจำหน่าย Brother ในพื้นที่ของคุณ                                                                                                    |
| ฉลากไม่ออกมาจากเครื่องหลังจากพิมพ์                                                                                        | <ul> <li>ตรวจสอบว่าไม่มีอะไรขวางเส้นทางการออกจากเครื่องของฉลาก</li> <li>ตรวจสอบว่าม้วน DK ได้ตั้งค่าอย่างถูกต้องโดยการถอดม้วน DK แล้วติดตั้งใหม่</li> <li>ตรวจสอบว่าฝาปิดม้วน DK ปิดสนิทหรือไม่</li> </ul>                                                                                                    |
| หลังจากการเปลี่ยนมัวนในขณะที่เปิดใช้คุณสมบัติ<br>Add-In ระบบจะไม่อัพเดตรูปแบบเลย์เอาต์<br>(Windows <sup>®</sup> เท่านั้น) | • ปิด P-touch Editor เพื่อออกจาก Add-In แล้วเปิด Add-In อีกครั้ง                                                                                                    |
| ไม่มีไอคอน P-touch Add-In ใน Microsoft <sup>®</sup> Word<br>(Windows <sup>®</sup> เท่านั้น)                               | <ul> <li>เปิด Microsoft<sup>®</sup> Word จาก Microsoft<sup>®</sup> Outlook<sup>®</sup> หรือไม่?</li> <li>เลือก Microsoft<sup>®</sup> Word เป็นดัวแก้ไขเริ่มต้นของ Microsoft<sup>®</sup> Outlook<sup>®</sup> หรือไม่?</li> <li>เนื่องจากข้อจำกัดของไปรแกรม Microsoft<sup>®</sup> Word Add-In จะไม่ทำงานในการตั้งคำด้านบน ปิด<br/>Microsoft<sup>®</sup> Outlook<sup>®</sup> และ รีสตาร์ท Microsoft<sup>®</sup> Word</li> </ul>                                                                                                    |
| ดัดเตอร์มิดพลาด                                                                                                    | <ul> <li>หากมีความผิดพลาดคัดเตอร์เกิดขึ้น ให้ปีดฝาครอบม้วน DK แล้วกดปุ่มเปิด/ปิดเครื่อง<br/>คัดเตอร์จะเลื่อนกลับสู่ดำแหน่งธรรมดาแล้วปิดเครื่องพิมพ์โดยอัตโนมัติ หลังจากปิดเครื่องแล้ว<br/>ให้ตรวจสอบช่องนำฉลากออกและนำกระดาษที่ติดออกจากเครื่อง</li> </ul>                                                                                                    |

|                                                                            | 0 2 001 1 0 2                                                                                                    |
|----------------------------------------------------------------------------|----------------------------------------------------------------------------------------------------|
| บาร์โค๊ตที่พิมพ์ไม่สามารถอ่านได้                                           | <ul> <li>กำหนดฉลากให้เป็นแนวตั้งกับหัวพิมพ์ตามภาพด้านล่าง</li> <li>ช่องนำฉลากออก</li> <li>หัวพิมพ์</li> <li>หัวพิมพ์</li> </ul>                                                                                                    |
|                                                                            | <ul> <li>สแกนเนอร์บางชนิดจะไม่สามารถอ่านบาร์โด๊ดได้ ลองใช้สแกนเนอร์เครื่องอื่น</li> <li>เราขอแนะนำให้พิมพ์บาร์โด๊ดโดยตั้งค่าตัวเลือกคุณภาพการพิมพ์เป็น<br/>"ให้ความสำคัญต่อคุณภาพการพิมพ์"</li> <li>Windows<sup>®</sup> XP:<br/>วิธีการเปลี่ยนตัวเลือกคุณภาพการพิมพ์ เปิดคุณสมบัติการพิมพ์โดยไปที่ [คอนโทรลพาแนล] -<br/>[เครื่องพิมพ์และฮาร์ดแวร์อื่นๆ] - [เครื่องพิมพ์และโทรสาร]<br/>คลิกขวาที่เครื่องพิมพ์ที่ต้องการเปลี่ยนการตั้งค่า แล้วเลือก [คุณสมบัติ] แล้วคลิก<br/>[รายการไปรดการพิมพ์] ในแทบ [ทั่วไป]</li> </ul>                                                                                                    |
|                                                                            | Windows Vista <sup>®</sup> :<br>วิธีการเปลี่ยนตัวเลือกคุณภาพการพิมพ์ เปิดคุณสมบัติการพิมพ์โดยไปที่ [คอนโทรลพาแนล] -<br>[ฮาร์ดแวร์และเสียง] - [เครื่องพิมพ์] คลิกขวาที่เครื่องพิมพ์ที่ต้องการเปลี่ยนการตั้งค่า แล้วเลือก<br>[คุณสมบัติ] แล้วคลิก [รายการไปรดการพิมพ์] ในแท็บ [ทั่วไป]<br>Windows <sup>®</sup> 7:<br>วิธีการเปลี่ยนตัวเลือกคุณภาพการพิมพ์ เปิดคุณสมบัติการพิมพ์โดยไปที่<br>[อุปกรณ์และเครื่องพิมพ์] คลิกขวาที่เครื่องพิมพ์ที่ต้องการเปลี่ยนการตั้งค่าแล้วเลือก<br>[คุณสมบัติเครื่องพิมพ์] แล้วคลิก [รายการไปรด] ในแท็บ [ทั่วไป]<br>Mac OS X 10.5.8 - 10.7:<br>วิธีการเปลี่ยนตัวเลือกคณภาพการพิมพ์ ใช้แท็บ "พื้นราน" ในคณสมบัติเครื่องพิมพ์ |
| ฉันต้องการจะรีเซ็ตเครื่องพิมพ์/<br>ลบข้อมูลที่โอนถ่ายจากเครื่อง PC/Mac<br> | เมื่อปิดเครื่อง กดปุ่ม ตัด ค้างในระหว่างที่กดปุ่ม เปิด/ปิด ค้าง เมื่อดวงไฟ Wi-Fi เริ่มกระพริบ<br>และดวงไฟแสดงสถานะติดขึ้นเป็นสีสัม กดปุ่ม ตัด หกครั้งในระหว่างที่ยังดงกดปุ่ม เปิด/ปิด ค้าง<br>เครื่องจะรีเซ็ต ข้อมูลทั้งหมดที่โอนถ่ายมาจาก PC/Mac<br>จะถูกลบและเครื่องจะรีเซ็ตกลับเป็นค่าเริ่มต้นจากโรงงาน                                                                                                    |
| ฉันต้องการยกเลิกงานพิมพ์ปัจจุบัน                                           | <ul> <li>ตรวจสอบให้แน่ใจว่าเครื่องพิมพ์เปิดอยู่แล้วกดปุ่ม เปิด/ปิด</li> </ul>                                                                                                    |

| ปัญหา                                                                              | วิธีแก้ไข                                                                                                    |  |
|------------------------------------------------------------------------------------|----------------------------------------------------------------------------------------------------|--|
| เมื่อพิมพ์โดยใช้ลาย USB<br>เครื่องพิมพ์จะหยุดการทำงานชั่วคราวข้ำ ๆ<br>แล้วพิมพ์ต่อ | <ul> <li>ตั้งค่าเครื่องพิมพ์เป็นการพิมพ์ตามลำดับหรือไม่?<br/>หากใช้ ไห้ตั้งโหมดการพิมพ์ไท้เป็นโหดมบัฟเฟอร์</li> <li>Windows<sup>®</sup> XP:<br/>เปิดคุณสมบัติเครื่องพิมพ์จาก [ดอนโทรลพาแนล] - [เครื่องพิมพ์และโทรสาร] แล้วคลิกปุ่ม<br/>[การซั้งค่าการพิมพ์] ในเท็บ [อื่น ๆ]<br/>เลือกตัวเลือก [พลังจากได้รับข้อมูลแล้วหนึ่งหน้า]</li> <li>Windows Vista<sup>®</sup>/Windows<sup>®</sup> 7:<br/>เปิด [อุปกรณ์และเครื่องพิมพ์] จาก [ดอนโทรลพาแนล] แล้วคลิกขวาที่เครื่องพิมพ์ QL ของคุณ<br/>แล้วคลิก [การตั้งค่าการพิมพ์] เลือกตัวเลือก [พลังจากได้รับข้อมูลแล้วหนึ่งหน้า] ในแทบ [อื่น ๆ]</li> <li>Mac OS X 10.5.8 - 10.7:<br/>เปิดแทบ [พื้นฐาน] ในคุณสมบัติเครื่องพิมพ์<br/>เลือกตัวเลือก [พลังจากได้รับข้อมูลแล้วหนึ่งหน้า]</li> <li>หรืออีกวิธีการหนึ่งคือการถอดสาย LAN จนกว่าการพิมพ์ด้วย USB จะเสร็จสิ้น</li> <li>เป็นขั้งเป็นการหนึ่งคือการถอดสาย LAN จนกว่าการพิมพ์ด้วย USB จะเสร็จสิ้น</li> <li>เป็นขั้งและเข้าข้อมูลแล้วหนึ่งหน้า]</li> <li>หรืออีกวิธีการหนึ่งคือการถอดสาย LAN จนกว่าการพิมพ์ด้วย USB จะเสร็จสิ้น</li> </ul> |  |
| ไม่สามารถพิมพ์จากเครือข่ายแบบใช้สายได้                                             | <ul> <li>ตรวจสอบว่าเชื่อมต่อสายเคเบิลเครือข่ายหรือไม่</li> <li>ดวงไฟ LED ระบบไร้สายติดหรือไม่?</li> <li>หากดวงไฟ LED ติดหรือกระพริบ ให้กดปุ่ม Wi-Fi เพื่อปิด</li> </ul>                                                                                                    |  |
| ไม่สามารถติดตั้งไดรเวอร์เครื่องพิมพ์สำหรับเครือข่<br>ายแบบใช้สายได้                | <ul> <li>ตรวจสอบว่าเชื่อมต่อสายเคเบิลเครือข่ายหรือไม่</li> <li>ดวงไฟ LED ระบบไร้สายติดหรือไม่?</li> <li>หากดวงไฟ LED ติดหรือกระพริบ ให้กดปุ่ม Wi-Fi เพื่อปิด</li> </ul>                                                                                                    |  |
| ไม่สามารถพิมพ์จากเครือข่ายไร้สายได้                                                | <ul> <li>ดวงไฟ LED ระบบไร้สายติดหรือไม่?</li> <li>หากดวงไฟ LED ไม่ติด ให้กดปุ่ม Wi-Fi เพื่อเปิด</li> </ul>                                                                                                    |  |
| ไม่สามารถติดตั้งไดรเวอร์เครื่องพิมพ์สำหรับ<br>เครือข่ายไร้สายได้                   | <ul> <li>ดวงไฟ LED ระบบไร้สายติดหรือไม่?</li> <li>หากตวงไฟ LED ไม่ติด ให้กดปุ่ม Wi-Fi เพื่อเปิด</li> </ul>                                                                                                    |  |

#### รายละเอียดผลิตภัณฑ์

|                 | รายการ                         | QL-720NW                                                                                                    |
|-----------------|--------------------------------|----------------------------------------------------------------------------------------------------|
| การแสดงผล       | _                              | ดวงไฟ Wi-Fi (เขียว) ดวงไฟแสดงสถานะ (เขียว สัม แดง)                                                                                                 |
| พิมพ์           | วิธีการพิมพ์                   | การพิมพ์ด้วยความร้อนโดยตรงผ่านทางหัวพิมพ์ความร้อน                                                                                                  |
|                 | ความเร็วการพิมพ์ <sup>*1</sup> | สูงสุด 150 มม./วินาที, สูงสุด 93 ฉลาก/นาที (ฉลากที่อยู่มาตรฐาน) (เมื่อเชื่อมต่อกับ PC และใช้งาน P-touch<br>Editor เมื่อเชื่อมต่อด้วยสายเคเบิล USB) |
|                 | หัวพิมพ์                       | 300 dpi/720 จุด                                                                                                    |
|                 | ความกว้างการพิมพ์สูงสุด        | 59 มม.                                                                                                    |
|                 | ความยาวการพิมพ์สูงสุด          | 1 ມ.                                                                                                    |
|                 | ความยาวการพิมพ์ต่ำสุด          | 12.7 มม.                                                                                                    |
| คัตเตอร์        |                                | คัตเตอร์ทนทานแบบอัตโนมัติ                                                                                                    |
| ปุ่ม            |                                | ปุ่ม เปิด/ปิด (🖒) ปุ่ม Wi-Fi ปุ่มป้อน (ไ่ 🗋 ) ปุ่ม ตัด (🄀)                                                                                         |
| การจ่ายพลังงาน  |                                | 220 - 240 V AC 50/60 Hz 1.1 A                                                                                                    |
| ขนาด (ก x a x a | )                              | 128 × 236 × 153 มม.                                                                                                    |
| น้ำหนัก         |                                | ประมาณ 1.2 nn. (ไม่รวมม้วน DK)                                                                                                    |

\*1 ขึ้นอยู่กับชนิดสื่อ (เทป/ฉลาก) ที่ใช้

#### สภาพแวดล้อมการทำงาน

| รายการ           |                         | QL-720NW                                                                                                    |
|------------------|-------------------------|----------------------------------------------------------------------------------------------------|
| os               | Windows <sup>® *1</sup> | Windows <sup>®</sup> XP/Windows Vista <sup>®</sup> /Windows <sup>®</sup> 7<br>Windows Server <sup>®</sup> 2003/2008/2008R2<br>(สนับสนุนการติดตั้ง OEM)                                                                                              |
|                  | Macintosh               | Mac OS X 10.5.8 - 10.7                                                                                                    |
| อินเทอร์เฟช      | Windows <sup>®</sup>    | RS-232C <sup>'3</sup> ,<br>USB ความเร็วสูงสุด<br>อีเธอร์เน็ต 10BASE-T/100BASE-TX,<br>เครือข่ายไว้สาย                                                                                                    |
|                  | Macintosh               | USB ความเร็วสูงสุด<br>อีเธอร์เน็ต 10BASE-T/100BASE-TX,<br>เครือข่ายไว้สาย                                                                                                    |
| 6 0 6            | Windows®                | พื้นที่ดิสก์มากกว่า 70 MB <sup>*2</sup>                                                                                                    |
| ฮาร์ดดิสกํ       | Macintosh               | พื้นที่ดิสก์มากกว่า 200 MB <sup>*2</sup>                                                                                                    |
| หน่วยความจำ      | Windows <sup>®</sup>    | Windows <sup>®</sup> XP: 128 MB ขึ้นไป<br>Windows Server <sup>®</sup> 2003: 256 MB ขึ้นไป<br>Windows Vista <sup>®</sup> /Windows Server <sup>®</sup> 2008/2008 R2: 512 MB ขึ้นไป<br>Windows <sup>®</sup> 7: 1 GB (32-bit) หรือ 2 GB (64-bit) ขึ้นไป |
|                  | Macintosh               | Mac OS X 10.5.8: 512 MB ขึ้นไป<br>Mac OS X 10.6: 1 GB ขึ้นไป<br>Mac OS X 10.7: 2 GB ขึ้นไป                                                                                                    |
| อื่น ๆ           |                         | ไดร์ฟ CD-ROM                                                                                                    |
| อุณหภูมิการทำงาน |                         | 10 ถึง 35 °C                                                                                                    |
| ความชิ้นการทำงาน |                         | 20 ถึง 80% (โดยไม่มีการควบแน่น)                                                                                                    |

เครื่องคอมพิวเตอร์ควรมีคุณสมบัติตามที่ Microsoft<sup>®</sup> แนะนำสำหรับ OS ที่ติดตั้ง พื้นที่ที่ต้องใช้เมื่อติดตั้งซอฟด์แวร์พร้อมด้วยตัวเลือกทั้งหมด \*1

\*2

้ ใดรเวอร์เครื่องพิมพ์ ระบบปฏิบัติการ Windows และ Macintosh ไม่รองรับสาย RS-232C (สาย serial) \*3